## USP 2025 STAJ BAŞVURU SÜRECİ E-DEVLET KISMI

Türkiye, KKTC ve yurt dısındaki üniversitelerde;

- 01.01.2025 tarihi itibarıyla 35 yaşını doldurmamış (01.01.1990 ve daha sonra doğmuş olanlar),
- Not ortalaması 4 üzerinden en az 2 (diğer sistemlerde dengi) olan,
   Örgün eğitim veren lisans programlarında 2, 3. veya 4. sınıf öğrencileri (tıp, öğretmenlik ve diş hekimliği bölümleri dahil değildir.)
- Örgün eğitim veren ön lisans programlarında 1. veya 2. sınıf öğrencileri (ön lisans 1. sınıf öğrencilerinin başvurusu için not ortalaması şartı aranmamaktadır.)

va da

· Yurt dışındaki üniversitelerde yüksek lisans/doktora öğrencileri

başvurularını sol menüde yer alan "Staj Başvurusu" kısmından iki aşamada tamamlayabilirler.

#### BAŞVURU AŞAMALARI

Öncelikle sayfada yer alan ("Başvuru Yap") butonuna tıklamalısın.

1. Aşamada; 🕐 Devlet Kapısı Formu Doldur) butonuna tıkladığında e-Devlet'e yönlendirileceksin. Buradan kimlik, öğrenim (üniversite, bölüm, sınıf, genel not ortalaması vb.), yabancı dil puanı, üniversite giriş sınav sonucu gibi bilgilerini kontrol edip onaylaman gerekiyor. Sonraki aşamaya geçebilmek için bu aşamayı mutlaka tamamlamalısın.

2. Aşamada; Eğer ilk aşamayı tamamladıysan "Staj Başvurusu" menüsündeki ("Başvuru Formu ile Başvurun Tamamla") butonu aktif hale gelecek. Başvuru Formunda yer alan soruları, kriterlere uygun şekilde doldurman gerekiyor. Kriterleri her sorunun yanındaki "i" butonundan görüntül

#### Önemli:

\*Kriterlere uymayan hiçbir beyanın kabul edilmeyeceğini hatırlatmak isteriz. Beyanlarının sana; istediğin kurumlardan teklif almanı sağlayacak, yeterlilik puanı olarak geri dönebilmesi için her bir soruyu "i" botunda yer alan bilgileri inceleyerek cevaplamanı öneririz.

\*\*E-Devlet Kapısı Formu'nu doldurmak başvurunun tamamlanması için yeterli değildir, ikinci aşama olan Kariyer Kapısı'ndaki Başvuru Formu'nun da doldurulması gerekmektedir. Her iki aşamayı da tamamlamanızın ardından başvurunuz kabul edilecektir. Başvuru süreci kapandıktan sonra sadece E-Devlet aşaması tamamlanmışsa, başvurunuz "Yarım Kalan Başvuru" olarak görüntülenecek ve bilgileriniz değerleme sürecinde ver almavacaktır.

#### Önemli:

\*Kriterlere uymayan hiçbir beyanın kabul edilmeyeceğini hatırlatmak isteriz. Beyanlarının sana; istediğin kurumlardan teklif almanı sağlayacak, yeterlilik puanı olarak geri dönebilmesi için her bir soruyu "i" botunda yer alan bilgileri inceleyerek cevaplamanı öneririz.

\*\*E-Devlet Kapisi Formu'nu doldurmak başvurunun tamamlanması için yeterli değildir, ikinci aşama olan Kariyer Kapisi'ndaki Başvuru Formu'nun da doldurulması gerekmektedir. Her iki aşamayı da tamamlamanızın ardından başvurunuz kabul edilecektir. Başvuru süreci kapandıktan sonra sadece E-Devlet aşaması tamamlanmışsa, başvurunuz "Yarım Kalan Başvuru" olarak görüntülenecek ve bilgileriniz değerleme sürecinde yer almayacaktır.

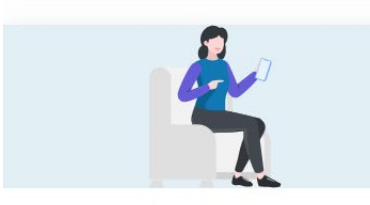

ULUSAL STAJ PROGRAMI - 2025 BAŞVURU KRİTERLERİ Türkiye, KKTC ve yurt dışındaki üniversitelerde; • 01.01.2025 tarihi itibarıyla 35 yaşını doldurmamış (01. •••

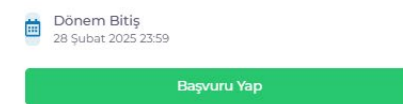

| ULUSAL STAJ PROGRA                                                                                                    | MI - 2025 ilan Başvurusu                                                                                                    |                                  |                                                                            | < Geri Dön                 |
|----------------------------------------------------------------------------------------------------|----------------------------------------------------------------------------------------------------|----------------------------------|----------------------------------------------------------------------------|----------------------------|
| * 1. Aşama tamamlanmadan 2. Aşamay<br>* *Başvurduğunuz ilanın durumunu "B                                                                                                    | ra geçiş yapılamamaktadır.<br>Iaşvuru Durumum" sekmesinden takip edebilirsiniz.                                                                          |                                  |                                                                            |                            |
| "e                                                                                                    | Interpreter Kapisi Formu Doldur Cerberlet Kapisi Formu Doldur                                                                                            | 1. Aşama tama<br>y<br>Lûtfen önd | Aşamaya geçiş         rapılamamaktadır:         ze L aşamayı tamamlayınız: |                            |
| Cumhurbaşkanlığı İnsan I<br>Kariyer Kapısı-Ulusa<br>Bu hizmet<br>Cumhurbaşkanlığı İnsan<br>Kaynakları Ofisi Başkanlığı<br>ışbirliği ile e.Devlet Kapısı<br>altyapısı üzerinden<br>sunulmaktadır. | Kaynakları Ofisi Başkanlığı<br>al Staj Programı<br>Bu hizmeti kullanarak ilgili kuruma daha önce yaptığ<br>yer alan "Yeni Başvuru" düğmesine tiklayınız. | ınız başvurular aşağıda          | e görüntülenir. Yeni bir başvuruda bu                                      | Puanla / Bildir Paylaş     |
| Cumhurbaşkanlığı İnsan İ<br>Kariyer Kapısı-Ulusa                                                                                                    | Kaynakları Ofisi Başkanlığı<br>al Staj Programı                                                                                                    |                                  | Favorilerime Ekle                                                          | 🗩 Puanla / Bildir 🗬 Paylaş |
| Bu hizmet<br>Cumhurbaşkanlığı İnsan<br>Kaynakları Ofisi Başkanlığı<br>İşbirliği ile e-Devlet Kapısı<br>altyapısı üzerinden<br>sunulmaktadır.                                                     | < Geri                                                                                                    |                                  | lian Tũrũ Tũmũ                                                             | - Temizle                  |
|                                                                                                    | İlan Listesi<br>İlan Adı<br>Ulusal Staj Programı 2025                                                                                                    | İlan Türü<br>Staj                | <b>Son Başvuru Tarihi</b><br>28/02/2025 23:59:00                           | İşlem<br>Başvur            |

|                              | Cumhurbaşkanlığı İnsan Kaynakları Ofisi koordinasyonunda, tüm kamu kurumları ve özel sektörden gönüllü işverenlerin bir<br>çatı altında birleştiği Ulusal Staj Programı 2025 yılı başvuruları başladı!                                                                                                    |
|------------------------------|----------------------------------------------------------------------------------------------------|
|                              | Başvurular 23.12.2024 - 28.02.2025 tarihleri arasında alınacaktır.                                                                                                    |
|                              | Başvurunu tamamladıktan sonra e-Devlet üzerinden bizimle paylaştığın ve Başvuru Formu'nda beyan ettiğin her bilgi/belge,<br>ilgili kurumlarca doğruluğu onaylanması halinde, puanlanacak. Böylece Yeterlilik Puanların (Akademik/Mesleki,<br>Sanatsal/Sosyal, Sportif), liyakat ve şeffaflığın esas alındığı yenilikçi bir yöntemle hesaplanacak. Ardından da profilin, kimlik ve<br>üniversite bilgilerin gizlenerek "Aday Havuzuna" dâhil edilecek. |
|                              | Tüm kamu kurumları ve gönüllü özel sektör kuruluşları, Havuzdaki adayları inceleyerek ihtiyaç duyduğu niteliklere sahip<br>adaylara tekliflerini gönderecek. Bu süreçte, birden çok kurum ve kuruluştan teklif alabilir, bu teklifler içinden senin için<br>uygun olanı tercih edebilirsin.                                                                                                    |
|                              | Aklına takılan tüm sorular için sol menüdeki "Sıkça Sorulan Sorular (SSS)" bölümüne göz atabilirsin. SSS bölümünde yer<br>almayan soruların için ise ulusalstajprogrami@cbiko.gov.tr adresine e-posta gönderebilirsin.                                                                                                    |
|                              | Kariyerin için attığın bu önemli adımının senin için keyifli ve başarılı bir deneyim olmasını diliyoruz.                                                                                                    |
| amamlamak<br>mutlaka         | * 🗹 Yukarıdaki bilgilendirme yazısını okudum ve kabul ediyorum.                                                                                                    |
| iniz.                        | Bu şartı kabul etmediğiniz takdirde işleme devam edemezsiniz.                                                                                                    |
|                              | Devam Et >                                                                                                    |
|                              |                                                                                                    |
| ATNAKL MA                    |                                                                                                    |
|                              |                                                                                                    |
| u hizmet<br>Tumhurbaskanlığı | insan < Geri                                                                                                    |

| Cumnurbaşkanlığı insan<br>Kaynakları Ofisi Başkanlığı                  |                                                                                   |  |
|------------------------------------------------------------------------|-----------------------------------------------------------------------------------|--|
| işbirliği ile e-Devlet Kapısı<br>altyapısı üzerinden<br>sunulmaktadır. | İlan Adı Ulusal Staj Programı 2025                                                |  |
|                                                                        | Alan Seçimi                                                                       |  |
|                                                                        | *Bu ilana ait başvurabileceginiz alt pozisyonlar<br>ULUSAL STAJ PROGRAMI - 2025 🔻 |  |
|                                                                        | Devam Et >                                                                        |  |

| < Geri   |                             |  |
|----------|-----------------------------|--|
| İlan Adı | Ulusal Staj Programı 2025   |  |
| Alan Adı | ULUSAL STAJ PROGRAMI - 2025 |  |
|          |                             |  |

Başvuru esnasında ekranlarda yer alan "Kaydet ve İlerle" düğmesine tıkladığınızda ilgili ekranda görüntülenen ve beyan ettiğiniz bilgileriniz kuruma iletilecektir. Başvurunun son aşamasında "Başvur" düğmesine tıkladığınızda işleminiz tamamlanacaktır.

## BAŞVURU KRİTERLERİ

Türkiye, KKTC ve yurt dışındaki üniversitelerde;

- 01.01.2025 tarihi itibarıyla 35 yaşını doldurmamış (01.01.1990 ve daha sonra doğmuş olanlar),
- Not ortalaması 4 üzerinden en az 2 (diğer sistemlerde dengi) olan,
- Örgün eğitim veren lisans programlarında 2., 3. veya 4. sınıf öğrencileri (tıp fakültesi, öğretmenlik ve diş hekimliği bölümleri dahil değildir.)
- Örgün eğitim veren ön lisans programlarında 1. veya 2. sınıf öğrencileri (ön lisans 1. sınıf öğrencilerinin başvurusu için not ortalaması şartı aranmamaktadır.)

ya da

• Yurt dışındaki üniversitelerde yüksek lisans/doktora öğrencileri

Önemli Not: Staj yapılacak tarihte; lisans 2. sınıf ve ön lisans 1. sınıf öğrencilerinin bir üst sınıfa geçmiş, lisans 4. sınıf ve ön lisans 2. sınıf öğrencilerinin mezun durumuna geçmemiş olması beklenmektedir. Bu şartları taşımayan öğrencilere teklif gönderilmesi halinde işverenler staj tekliflerini iptal etme hakkına sahiptir.

### <u>BAŞVURU AŞAMALARI</u>

Öncelikle Kariyer Kapısı'nda yer alan **"Başvuru Yap**" butonuna tıklamalısın.

1. Aşamada; "e-Devlet Kapısı Formu Doldur" butonuna tıkladığında e-Devlet'e yönlendirileceksin. Buradan kimlik, öğrenim (üniversite, bölüm, sınıf, genel not ortalaması vb.), yabancı dil puanı, üniversite giriş sınav sonucu gibi bilgilerini kontrol edip onaylaman gerekiyor. Sonraki aşamaya geçebilmek için bu aşamayı mutlaka tamamlamalısın.

2. Aşamada; Eğer ilk aşamayı tamamladıysan "Staj Başvurusu" menüsündeki "Başvuru Formu ile Başvurunu Tamamla" butonu aktif hale gelecek. Başvuru Formunda yer alan soruları, kriterlere uygun şekilde doldurman gerekiyor. Kriterleri her sorunun yanındaki "j" butonundan görüntüleyebilirsin.

## Önemli:

\*Kriterlere uymayan hiçbir beyanın kabul edilmeyeceğini hatırlatmak isteriz. Beyanlarının sana; istediğin kurumlardan teklif almanı sağlayacak, yeterlilik puanı olarak geri dönebilmesi için her bir soruyu "i" botunda yer alan bilgileri inceleyerek cevaplamanı öneririz.

\*\*E-Devlet Kapısı Formu`nu doldurmak başvurunun tamamlanması için yeterli değildir, ikinci aşama olan Kariyer Kapısı`ndaki Başvuru Formu`nun da doldurulması gerekmektedir. Her iki aşamayı da tamamlamanızın ardından başvurunuz kabul edilecektir. Başvuru süreci kapandıktan sonra sadece E-Devlet aşaması tamamlanmışsa, başvurunuz "Yarım Kalan Başvuru" olarak görüntülenecek ve bilgileriniz değerleme sürecinde yer almayacaktır.

Başarılar dileriz.

\* 🗆 Yukarıdaki bilgilendirme yazısını okudum ve kabul ediyorum.

Bu şartı kabul etmediğiniz takdirde işleme devam edemezsiniz.

Buradan sonra iletişim, lise gibi kişiye ait bilgiler sırası ile soruluyor. Aşağıda 21 madde var onlar sırası ile onaylanıyor ve güncelleniyor. Tamamı için güncelleme işlemi yapılmadığında "başvur" butonu açılmıyor.

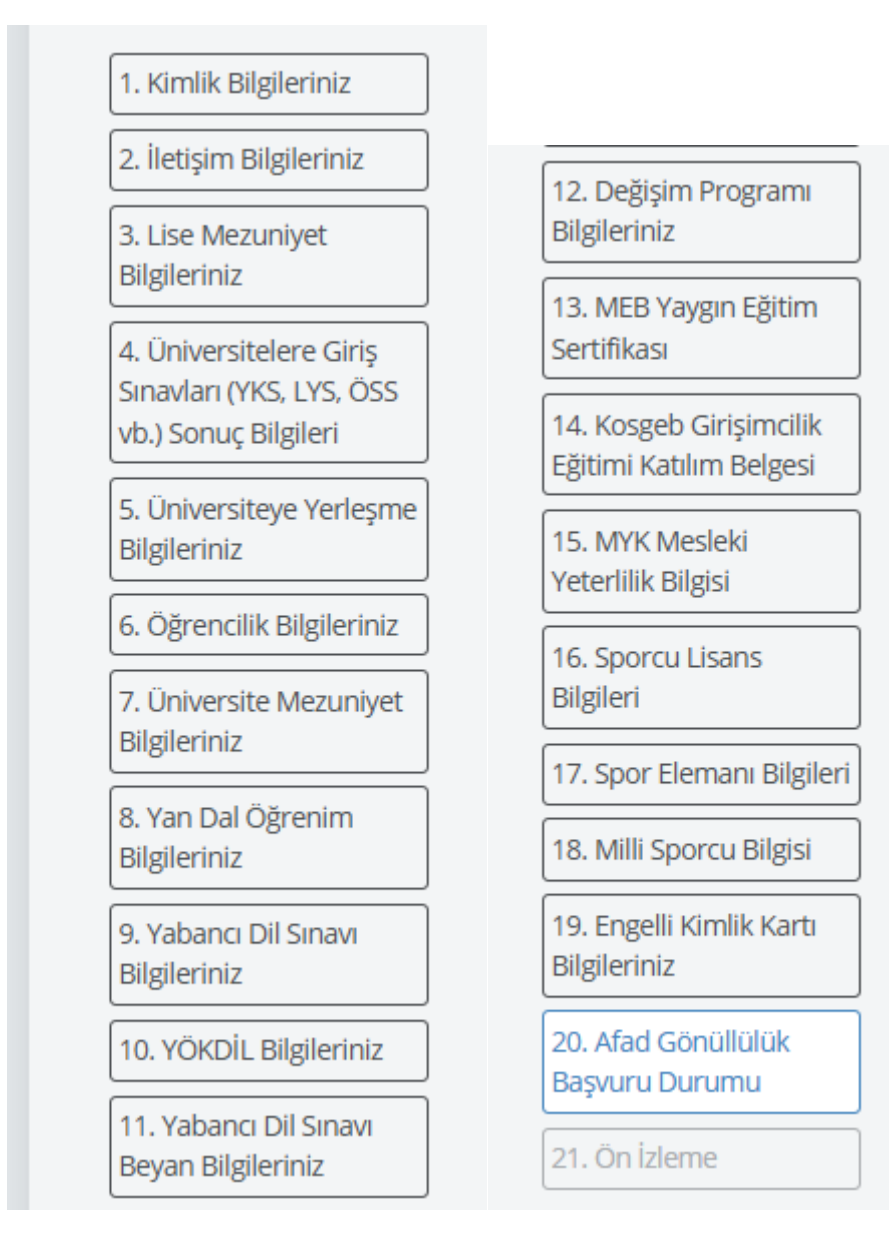

Sonrasında hepsi tek sayfada ön izlemeye tabii oluyor ve aşağıda yer alan onayı işaretlemek gerekiyor ve başvur butonu tıklanmalı

| * 🗆 Yukarıdaki bilgil<br>u şartı kabul etmediğiniz | erimin doğruluğunu<br>takdirde işleme devam | kabul ediyorum.<br>edemezsiniz. |  |  |
|----------------------------------------------------|---------------------------------------------|---------------------------------|--|--|
|                                                    | •                                           |                                 |  |  |

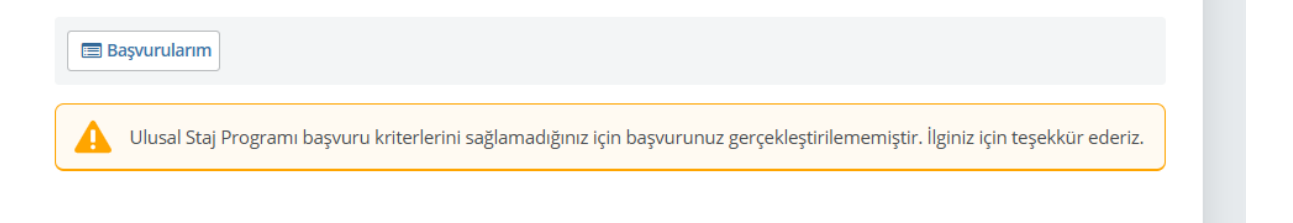

# 2. AŞAMA KARİYER KAPISI BAŞVURU FORMU KISMI

| ULUSAL STAJ PROGRAMI - 202                                                                                                    | İlan Başvurusu                                                                                    |                                                                                                    | < Geri Dön       |
|----------------------------------------------------------------------------------------------------|---------------------------------------------------------------------------------------------------|----------------------------------------------------------------------------------------------------|------------------|
| * 1. Aşama tamamlanmadan 2. Aşamaya geçiş yapılar<br>* *Başvurduğunuz ilanın durumunu "Başvuru Durum                                                       | namaktadır.<br>um" sekmesinden takip edebilirsiniz.                                               |                                                                                                    |                  |
| e-Devlet Kapısı<br>رو حک<br>۲۵۰۲ ۲۰۰۲ ۲۰۰۲ ۲۰۰۲ ۲۰۰۲ ۲۰۰۲ ۲۰۰۲ ۲۰۰۲                                                                                        | I Aşama Formu Doldur" butonundan gerekli igilerinizi ekleyiniz. Vet Kapısı Formu Güncelle         | <image/> <section-header><text><text><text></text></text></text></section-header>                                                                             |                  |
| ULUSAL STAJ PROGRAMI - 2025                                                                                                    | Başvuru Formu                                                                                     |                                                                                                    | < Geri Dön       |
| Değerli Adayımız,<br>"Ulusal Staj Programı" Kariyer Kapısı Başvuru Formu ala<br>bilgi/belgelerin de değerlemeye alınmaktadır. Bu alana<br>kullanılacaktır. | nındasın, Yeterlilik puanlarının oluşturulabilm<br>ekleyeceğin bilgi/belgeler ilgili kurumlarca k | nesi için e-devletten otomatik gelen bilgilerin dışında bu forma ekleyeceği<br>ontrol edilerek istenen kriterleri taşıması halinde yeterlilik puanlarının hes | n<br>aplamasında |
| UYARI !                                                                                                    |                                                                                                   |                                                                                                    |                  |
| * Bu formda yer alan sorulara "EVET" cevabı vermen hali<br>kaydedilmeyecektir. Dolayısıyla tüm alanları eksiksiz do                                        | nde, bazı sorularda bu beyanını doğrulayaca<br>durduğundan emin olmalısın.                        | k bilgi/belge eklemen gereken alanlar açılacaktır. Bu alanları boş bırakm                                                                                     | an halinde form  |
| * Eklediğin her bilgi/belgenin doğruluğu ilgili makamlar<br>takdirde bilgi/belge reddedilir.                                                               | ca kontrol edilecektir. Bilgi/belgenin onaylar                                                    | nması için sorunun yanında yer alan 📵 butonundaki kriterleri taşıma ger                                                                                       | ekmektedir. Aksi |
| * İlgili makamların kontrolünden sonra doğruluğu onayl                                                                                                    | anan her bir bilgi/belge, ek yeterlilik puanı o                                                   | larak bilgilerine yansıtılacaktır.                                                                                                    |                  |
| * Her soruya en fazla 5 belge yükleyebilirsin ve her bir ye                                                                                                | tkinliğin için farklı bir bilgi/belge eklemelisir                                                 | Ъ.                                                                                                    |                  |
| * Basyuru Formu'nun sonunda ver alan Kaydet hutonu i                                                                                                    | e eklediğin belgeleri kaydedebilir ve conrası                                                     | nda güncelleme vanabilirsin, Ancak "Basvuru Formu'nu Bitir" butonuna l                                                                                        | asildiäinda      |

başvuru sürecin tamamlanacak ve her iki aşamada (e-Devlet ve Başvuru Formu) güncelleme yapamayacaksın.

| Yapay Zekâ Destekli Belge Kontrol Modeli "Faruk" Hakkında Bilgilendirme:                                                                                                    |
|----------------------------------------------------------------------------------------------------|
| Bildiğin gibi Ulusal Staj Programı'nda teklifler, işverenler tarafından yeterlilik puanları incelenerek gönderilmekte ve bu puanlar başvuru sırasında paylaştığın ve doğrulukları ilgili kurumlarca<br>onaylanan bilgi ve belgeler üzerinden hesaplanmaktadır. (Yeterlilik puanlarına ilişkin detaylı bilgi için Yöntem Raporu'nu ve Sıkça Sorulan Soruları inceleyebilirsin.)                                                                                                    |
| Yetkinliklerini işverenler ile daha doğru şekilde paylaşıp istediğin staj, iş gölgeleme veya eğitim fırsatını yakalayabilmen için bizimle paylaştığın her bir belgenin istenen kriterleri sağlaması<br>çok önemli. Sana bu konuda yardımcı olmak için bu yıl başvuru aşamasına yapay zekâ destekli belge kontrol modeli olan "Faruk"u entegre ettik.                                                                                                    |
| Faruk, yüklediğin belgeleri ön incelemeden geçirerek başvuru formunda seninle paylaşılan kriterlere uymayan belge(ler) olması halinde e-posta yoluyla sana 1 kez geri bildirim verecek ve bu<br>belge(leri)ni düzetebilmen için 48 saatlik bir ek süre tanıyacak. Eğer değiştirdiğin yeni belge(ler) de istenen kriterleri taşımıyorsa Faruk'tan yeni bir geri bildirim almayacağını, söz konusu<br>belgenin ilgili kurum tarafından reddedileceğini ve dolayısıyla ilgili alandan puan alamayacağını hatırlatmak isteriz. |
| Başanlar dileriz!                                                                                                    |
|                                                                                                    |
| Akademik / Mesleki Gelişim Bilgileri , Pana Sanatsal / Sosyal Faaliyetler , Sportif Faaliyetler , Ek Bilgiler , Aşama                                                                                                    |
| Akademik / Mesleki Gelişim Bilgileri<br>1. Aşama                                                                                                    |
| 1- Kurum ve kuruluşlarca desteklenen ulusal araştırma, tasarım, geliştirme gibi proje yarışmalarına, proje destek programlarına veya bilim 🔗 Evet 🔵 Hayır olimpiyatlarına katıldınız mı? 🕄                                                                                                    |

# Soruların yanındaki İNFO (i) kısmına basıldığında gerekli açıklamalar çıkıyor! (ÇOK ÖNEMLİ)

| e  | BILGILENDIRME                                                                                                    | x nde e-pos<br>aruk'tan yer |
|----|----------------------------------------------------------------------------------------------------|-----------------------------|
| r  | Cevabınızın "Evet" olması halinde yer aldığınız tüm faaliyetleri tek tek seçerek kaydedebilirsiniz.                                                                                                    |                             |
|    | TÜBİTAK tarafından yürütülen destek program veya yarışmaları ile TEKNOFEST'i seçmeniz halinde<br>beyanınız ilgili kurumlar tarafından kontrol edileceğinden bu seçenekler için belge yüklemeniz<br>gerekmemektedir ve yalnızca doğruluğu ilgili kurumca onaylanan beyanlar puanlanacaktır.                                                                                                    |                             |
| :/ | TÜBİTAK projelerinde yalnızca biçimsel değerlemeyi geçtiği teyit edilen, TEKNOFEST projelerinde ise<br>sadece finale kalan takımların üyelerinin beyanları onaylanmaktadır.                                                                                                    |                             |
|    | "Diğer" seçeneğine ise TÜBİTAK ve TEKNOFEST <u>dışındaki</u> ulusal yarışma/olimpiyatlara katıldığınızı<br>gösteren belgeleri (en çok 5) yüklemeniz gerekmektedir. TÜBİTAK ve TEKNOFEST katılımlarınızı<br>gösteren belgeler bu alana yüklenmemelidir. Ayrıca yüklediğiniz belgelerin aşağıdaki kriterleri taşıması<br>beklenmektedir. Bu uygunlukları taşımayan belgeler Üniversite Kariyer Merkeziniz tarafından<br>reddedilecek ve puanlamaya dâhil edilmeyecektir. |                             |
| ır | Beyanın onaylanabilmesi için yüklenen belgede aşağıda belirtilen kriterlerin tamamı yer almalıdır:                                                                                                    | mlarına vey                 |
| 3  | 1. Kişinin kimlik bilgileri (adı, soyadı)                                                                                                    |                             |
|    | 2. Proje yarışması, proje destek programı veya bilim olimpiyatının                                                                                                    |                             |
| ь  | - Adı                                                                                                    |                             |
|    | - Düzenlenme tarihi                                                                                                    |                             |
|    | - Düzenleyen kurum bilgisi                                                                                                    |                             |
| b  | 3. Belgenin ilgili ulusal kurumlarca düzenlendiğini gösteren mühür/kaşe ve yetkili kişinin imzası veya<br>elektronik doğrulama/QR kodu.                                                                                                    |                             |
| b  | Not: "Diğer" seçeneğine yükleyeceğiniz her bir belgenin en fazla 1 sayfa olması gerekmektedir.                                                                                                    |                             |

| Kurum ve kuruluşlarca desteklenen ulusal araştırma, tasarım, geliştirme gibi proje yarışmalarına, proje destek programlarına veya bilim<br>impiyatlarına katıldınız mi? 🚺 | 🔵 Evet | Hayır |
|----------------------------------------------------------------------------------------------------|--------|-------|
| Soruyu görebilmek için 1. sorunun A7 seçeneğini eklemelisiniz.                                                                                                    | Evet   | Hayır |
| Soruyu görebilmek için 1. sorunun A8 seçeneğini eklemelisiniz.                                                                                                    | Evet   | Hayır |
| Soruyu görebilmek için 1. sorunun A9 seçeneğini eklemelisiniz.                                                                                                    | Evet   | Hayır |
| Soruyu görebilmek için 1. sorunun A10 seçeneğini eklemelisiniz.                                                                                                    | Evet   | Hayır |
| Soruyu görebilmek için 1. sorunun A13 seçeneğini eklemelisiniz.                                                                                                    | Evet   | Hayır |
| Soruyu görebilmek için 1. sorunun A17 seçeneğini eklemelisiniz.                                                                                                    | Evet   | Hayır |
| Soruyu görebilmek için 1. sorunun A18 seçeneğini eklemelisiniz.                                                                                                    | Evet   | Hayır |

| 9. Soruyu görebilmek için 1. sorunun A19 seçeneğini eklemelisiniz.                                                                                                    | Eve   | t 🔵 Hayır   |
|----------------------------------------------------------------------------------------------------|-------|-------------|
| 10- Kurum ve kuruluşlarca desteklenen <b>uluslararası</b> araştırma, tasarım, geliştirme gibi proje yarışmalarına, proje destek programlarına veya<br>bilim olimpiyatlarına katıldınız mı? 🚹 | ) Eve | t 🌒 Hayır   |
| 11. Soruyu görebilmek için 10. sorunun A2 seçeneğini eklemelisiniz.                                                                                                    | Eve   | t 🔵 Hayır   |
| 12. Soruyu görebilmek için 10. sorunun A3 seçeneğini eklemelisiniz.                                                                                                    | Eve   | t 🔵 Hayır   |
| 13. Soruyu görebilmek için 10. sorunun A4 seçeneğini eklemelisiniz.                                                                                                    | Eve   | t 🔵 Hayır   |
| 14. Soruyu görebilmek için 10. sorunun A5 seçeneğini eklemelisiniz.                                                                                                    | Eve   | t 🔵 Hayır   |
| 15. Soruyu görebilmek için 10. sorunun A6 seçeneğini eklemelisiniz.                                                                                                    | Eve   | t 🌒 Hayır   |
| 16. Soruyu görebilmek için 10. sorunun A7 seçeneğini eklemelisiniz.                                                                                                    | Eve   | t 🕒 Hayır 🚺 |

| 17. Soruyu görebilmek için 10. sorunun A8 seçeneğini eklemelisiniz.                                                       | 🔵 Evet 🌘 Hayır |
|----------------------------------------------------------------------------------------------------|----------------|
| 18. Soruyu görebilmek için 10. sorunun A9 seçeneğini eklemelisiniz.                                                       | 🔵 Evet 🌘 Hayır |
| 19- Hakemli akademik dergide yayımlanan makaleniz var mı? 🚺                                                               | 🔵 Evet 🌘 Hayır |
| 20- Ulusal alanda yapılmış, belgelendirebileceğiniz akademik kongre, konferans, sempozyuma katıldınız mı? 👔               | 🔵 Evet 🌘 Hayır |
| 21- Uluslararası alanda yapılmış belgelendirebileceğiniz akademik kongre, konferans, sempozyuma katıldınız mı? 🚯          | 🔵 Evet 🌘 Hayır |
| 22- Geçmiş staj deneyiminiz veya herhangi bir çalışma tecrübeniz var mı? 🚺                                                | 🔵 Evet 🌘 Hayır |
| 23- Sertifika ile belgeleyebileceğiniz mesleki veya kişisel gelişiminize katkı sağlayacak yaygın bir eğitim aldınız mı? 🚯 | 🔵 Evet 🌘 Hayır |
| < Önceki                                                                                                    | Sonraki → 个    |

| 24- Kurum ve kuruluşlarca desteklenen ulusal sosyal sorumluluk projelerine veya gönüllülük faaliyetlerine katıldınız mı? 🚺                                                                                                    | 🔵 Evet 🔵 Hayır |
|----------------------------------------------------------------------------------------------------|----------------|
| 25- Kurum ve kuruluşlarca desteklenen uluslararası sosyal sorumluluk projelerine veya gönüllülük faaliyetlerine katıldınız mı? 🚺                                                                                              | 🔵 Evet 🌘 Hayır |
| 26- Sanatsal alanda belgelendirebileceğiniz (şiir, kompozisyon, ses, müzik, resim, tiyatro vb.) ulusal bir yarışmadan kazandığınız ödül var mı? 🚺                                                                             | 🔵 Evet 🌘 Hayır |
| 27- Sanatsal alanda belgelendirebileceğiniz (şiir, kompozisyon, ses, müzik, resim, tiyatro vb.) uluslararası bir yarışmadan kazandığınız ödül var<br>mı? 🚺                                                                    | 🔵 Evet 🌘 Hayır |
| 28- Kamu yararına çalışan derneklerden herhangi birinde aktif üyeliğiniz var mı? (Kamu Yararına çalışan derneklerin listesi:<br>https://www.siviltoplum.gov.tr/kamu-yararina-calisan-dernekler) 🚺                             | 🔵 Evet 🌘 Hayır |
| 29- Eğitiminiz boyunca üyesi olduğunuz üniversite öğrenci topluluklarında / kulüplerinde yönetim kurulu üyesi (Başkan, Başkan Yardımcısı,<br>Sayman, Genel Sekreter, Yazman, Kurucu Üye, Koordinatör) olarak seçildiniz mi? 🏮 | 🔵 Evet 🌘 Hayır |
| ← Õnceki                                                                                                    | Sonraki → ↑    |

| Sporti Fadiyetter                                                                                                    |                                                          |                |
|----------------------------------------------------------------------------------------------------|----------------------------------------------------------|----------------|
|                                                                                                    | 3. Aşama                                                 |                |
| 30- Futbol dalinda sporcu lisansiniz var mi /                                                                                                    |                                                          | U Evet U Hayir |
| 31- Futbol dalında antrenörlük belgeniz var mı? 🚯                                                                                                    |                                                          | 🔵 Evet 🌔 Hayır |
| 32- Hakemlik lisansınız var mı? 🕕                                                                                                    | 🔵 Evet 🌘 Hayır                                           |                |
| 33- Spor federasyonları tarafından düzenlenen mahalli, bölgesel veya ulusal spor m                                                                                                    | 🔵 Evet 🌔 Hayır                                           |                |
| 34. Soruyu görebilmek için 33. soru/soruları cevaplamalısınız.                                                                                                    |                                                          | 🔵 Evet 🌒 Hayır |
| 35- Spor federasyonları tarafından düzenlenen uluslararası spor müsabakalarına katıldınız mı? 🚯                                                                                                    |                                                          | 🔵 Evet 🔵 Hayır |
| 36. Soruyu görebilmek için 35. soru/soruları cevaplamalısınız.                                                                                                    |                                                          | 🔵 Evet 🌒 Hayır |
| ← Önceki                                                                                                    |                                                          | Sonraki →      |
| Ek                                                                                                    | Bilgiler                                                 |                |
| 37- Yapay Zeka alanında herhangi bir faaliyete (eğitim, yarışma vb.) katıldınız mı ya da bölümünüz gereği yapay zeka alanında herhangi bir 💿 Evet 🕒 Hayı<br>ders aldınız mı? 🕦                                                                                                    |                                                          |                |
| 38- Gazi ve/veya şehit yakınınız var mı?                                                                                                    |                                                          | 🔵 Evet 🌘 Hayır |
| 39- Bir sonraki yıllarda yapılacak olan projelerin geliştirilmesi adına Başvuru Formu'na eklenmesi gerektiğini düşündüğünüz yetkinlikler var 🔗 Evet 🌑 Hayır<br>mı?<br>(Bu alanda Program'a dair görüşlerinizi değil yalnızca Başvuru Formu'na eklenmesini isteğiniz sorulara ilişkin görüşlerinizi yazmanız gerekmektedir.) 🚯 |                                                          | 🔵 Evet 🌘 Hayır |
| 40- Staj yapmak istediğiniz şehir(leri) ve ilçe(leri) seçiniz.(En az 3 en çok 5 şehir, her ş<br>gerekmektedir.) ❶                                                                                                    | şehir seçiminiz için ise en az 1 en çok 10 ilçe seçmeniz |                |
| Şehirler                                                                                                    | Bolu / Seçilen İlçeler                                   |                |
| 1. Şehir Tercih                                                                                                    | *En az bir(1) en fazla on(10) ilçe seçebilirsiniz.       |                |
| Důzce v liçe Seç (0)                                                                                                    | 1. liçe Tercih<br>Seçiniz                                | ~              |
| 2. Şehir Tercih                                                                                                    |                                                          |                |
| Sakarya v iiçe Seç (0)                                                                                                    | 1                                                        |                |

İl ve ilçe tercihi yine yapılıyor. En az 3 en fazla 5 il seçimi yapılıyor. İlçe seçimi ise en az 1 en fazla 10 tercih üzerinden oluyor.

| 41- Öncelikli olarak staj yapmayı tercih ettiğiniz kurum(lar) ve kuruluş(lar)ı seçiniz:                                                                                                    |
|----------------------------------------------------------------------------------------------------|
| 🔵 Herhangi Bir Kurum / Kuruluş 🚫 Kurum / Kuruluş Seçeceğim                                                                                                    |
| Doğruluk Beyanı                                                                                                    |
| "Kariyer Kapisı'na sunduğum her türlü bilgi ve belgenin gerçek olduğunu ve/veya sunduğum her türlü bilgi ve belgenin geçersiz sayıldığına ve/veya geçersiz sayılabileceğine ilişkin<br>herhangi bir bilgi ve belgeyi gizlemediğimi, aksi takdırde; başvurumun olumsuz değerlendirme ile sonuçlanabileceğini ve/veya istihdamımın uygun olmadığına karar verilebileceğini<br>ve/veya istihdamımdan sonra herhangi bir zamanda fark edilirse hizmet ilişkimin sonra erdirileceğini, her türlü hukuki ve cezai sorumluluğun tarafıma ait olduğunu beyan, kabul ve<br>taahhüt ederim." |
| Okudum, Kabul Ediyorum                                                                                                    |
| Önemli Bilgilendirme!                                                                                                    |
| Başvuru formunu doldurduktan sonra, belirli sorulara yüklediğin belge(ler) yapay zekâ modeli Faruk tarafından soruların yanındaki 🚯 butonlarında yazılı kriterlere göre kontrol edilecektir.<br>Eğer kontrol kapsamına dahil edilen bu belgelerden herhangi biri belirtilen kriterleri karşılamıyorsa, Faruk tarafından size bir geri bildirim e-postası gönderilecektir.                                                                                                    |
| E-posta içeriğinde, hatalı belge(ler)ni düzeltmen için sana belirli bir süre tanınacaktır. Bu süre zarfında gerekli düzenlemeleri yapmak tamamen senin sorumluluğundadır. Tanınan süre sona erdiğinde, tekrar güncelleme hakkı sağlanmayacaktır.                                                                                                    |
| Belgelerini yüklerken soruların yanındaki 👔 butonlarında yazılı açıklamaları dikkatlice incelemeyi unutma!                                                                                                    |
| Başarılar dileriz.                                                                                                    |
| ← Õnceki Formu Kaydet D Başvuru Formunu Bitir ✓                                                                                                    |

İstenilen kurum ve kuruluş var ise özel seçim yapılabiliyor. Ve başvuru burada sona eriyor.

Formu kaydederseniz başvuru tamamlanmıyor, değişiklik yapılabiliyor ancak bitir denildikten sonra tamamlanıyor ve ARTIK BAŞKA DEĞİŞİKLİK yapılamıyor. Bu nedenle sorulara ilişkin yanıtlardan ve kanıtlardan emin olunduktan sonra "başvuru formunu bitir" seçilmelidir. Emin oluncaya kadar ise formu kaydet diyerek yapılan işlemlerin kaydedilmesi sağlanabilir.

Kariyer kapısı sayfasından "Başvuru Durumum" kısmında başvuru durumu kontrol edilebilir.

Son olarak Kariyer Kapısı Ulusal Staj Programı sayfasından takvimlerini oluşturmayı unutmayın!

Kariyer Kapısı'ndan Ulusal Staj Programı'na giriş yaptıktan sonra, sol menüde yer alan "Takvimlerim" kısmına girerek, staj yapmak istediğin tarih aralıklarını işverenler ile paylaşabilirsin. Bu alanda en fazla 5 tane staj takvimi oluşturabilir, öncelik sırasını belirleyebilirsin. Takvimlerini dilediğin zaman değiştirebilirsin.

| $\equiv$ | Staj Başvurusu           | Ana Sayfa > Takvimlerim                                                                                                    |
|----------|--------------------------|----------------------------------------------------------------------------------------------------|
| V        | Başvuru Durumum          |                                                                                                    |
| °C       | Bilgilerim               | İşverenlerin sana en uygun tarihlerde teklifte bulunabilmesi amacıyla bu kısımdan takvim oluşturabilir ve takvimleri öncelik sırasına göre ayarlayabilirsin.<br>İşverenler, bu alanda oluşturacağın takvimlerden senin uygunluğun hakkında fikir edinir ve eğer mümkünse bu tarihlere göre teklif iletmeye çalışır. Ancak<br>farklı bir tarih için teklif iletilmesini engellemez. Bu alanda en fazla 5 takvim oluşturabilir ve takvimleri dilediğin zaman değiştirebilirsin. |
| Ħ        | Takvimlerim              |                                                                                                    |
|          | Aldığım Teklifler        | Detaylar için Sıkça Sorulan Sorular'da yer alan 52. ve 59. soruları inceleyebilirsin.                                                                                                    |
| 30       | Mülakatlarım             |                                                                                                    |
| °Č       | Stajlarım / Programlarım | Yeni Ekle                                                                                                    |
| di.      | Sıkça Sorulan Sorular    |                                                                                                    |
| YAR      | DIMCI KAYNAKLAR          |                                                                                                    |
| Baş      | vuru Adımları            |                                                                                                    |
| Staj     | Yönergesi                |                                                                                                    |
| Yön      | tem Raporu               |                                                                                                    |
| Belg     | ge Kontrol Kılavuzu      |                                                                                                    |
|          | and them been            |                                                                                                    |